## DETEKCE POVODNÍ Z RADAROVÝCH SNÍNKŮ V PROSTŘEDÍ SNAP

1. Do prostředí SNAP si přidejte radarový snímek s mise Sentinel – 1, jedná se o oblast v Polsku. Otevřete si vrstvu Intensity\_VV, která je vhodná pro detekci povodní.

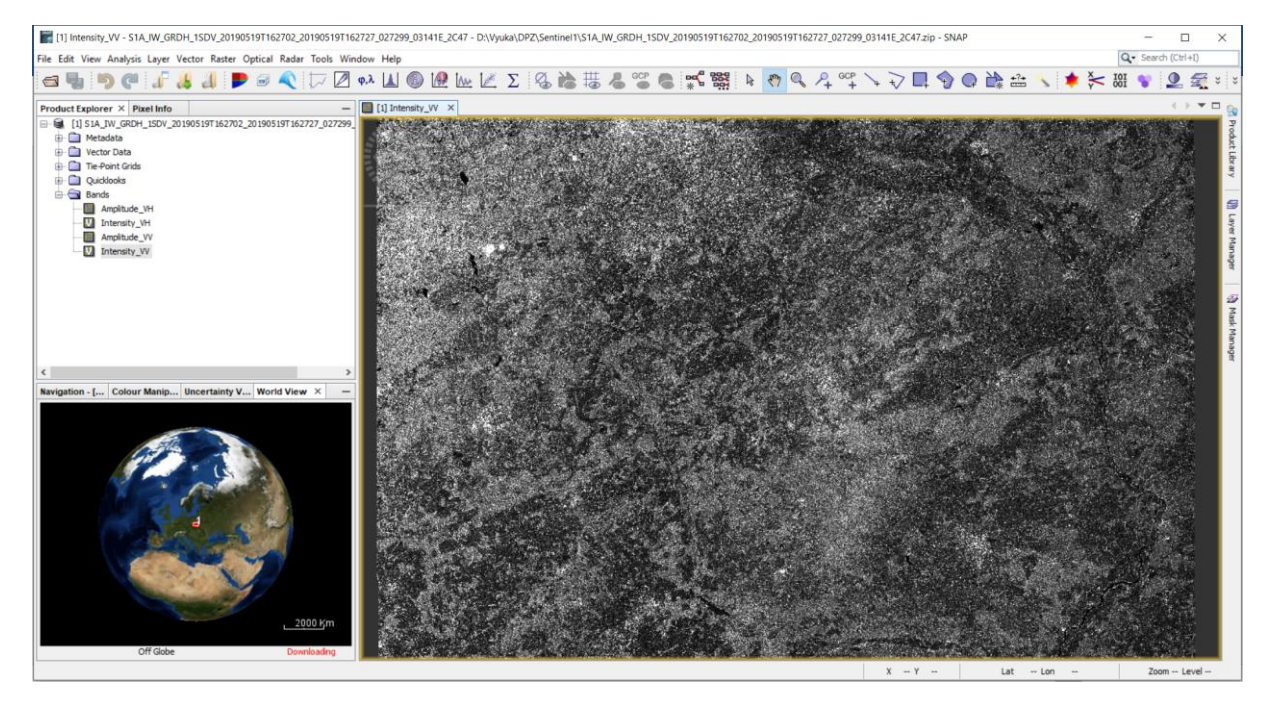

2. Celý postup se bude skládat z několika kroků. Prvním z nich je předzpracování radarového snímku. Nejdříve odstraníme šum pomocí nástroje *Thermal Noise Removal*, který naleznete přes menu Radar – Radiometric. Pracovat budeme pouze s polarizací VV.

| S-1 Thermal Noise Removal  X |                       | $\times$ |       |
|------------------------------|-----------------------|----------|-------|
| File Help                    |                       |          |       |
| I/O Parameters               | Processing Parameters |          |       |
| Polarisations:               | VH<br>VV              |          |       |
| Remove The                   | ermal Noise           |          |       |
| Re-Introduc                  | e Thermal Noise       |          |       |
|                              |                       |          |       |
|                              |                       |          |       |
|                              |                       |          |       |
|                              |                       |          |       |
|                              |                       |          |       |
|                              |                       |          |       |
|                              |                       |          |       |
|                              |                       |          |       |
|                              |                       |          |       |
|                              |                       | Run      | Close |

3. V záložkách *Apply-Orbit-File* je pak nastaveno automatické stahování hodnot orbit pro jednotlivé snímky, které do výpočtu vstupují. Orbity jsou stažitelné nejen pro Sentinel-1 snímky, ale například i pro snímky z družic Radarsat nebo ERS.

| Apply Orbit File     | X                                          |
|----------------------|--------------------------------------------|
| File Help            |                                            |
| I/O Parameters Pro   | ocessing Parameters                        |
| Orbit State Vectors: | Sentinel Precise (Auto Download)           |
| Polynomial Degree:   | 3                                          |
|                      | Do not fail if new orbit file is not found |
|                      |                                            |
|                      |                                            |
|                      |                                            |
|                      |                                            |
|                      |                                            |
|                      |                                            |
|                      |                                            |
|                      |                                            |
|                      |                                            |
|                      |                                            |
|                      |                                            |
|                      | Run Close                                  |

4. Dalším krokem je odstranění okrajového šumu pomocí nástroje *Remove GRD Border Noise*.

| C S-1 Remove GRD Border Noise X |              |   |
|---------------------------------|--------------|---|
| File Help                       |              |   |
| I/O Parameters Processing       | g Parameters |   |
| Polarisations:                  | vv           | ٦ |
| Border margin limit [pixels]:   | 500          |   |
| Threshold:                      | 0.5          |   |
|                                 |              |   |
|                                 |              |   |
|                                 |              |   |
|                                 |              |   |
|                                 |              |   |
|                                 |              |   |
|                                 |              |   |
|                                 |              |   |
|                                 |              |   |
|                                 |              |   |
|                                 |              |   |
|                                 | Run Close    |   |

5. Úprava snímků pomocí radiometrické kalibrace je nutná, protože snímky Level-1 tyto korekce neobsahují. Pomocí korekcí je tak možné srovnávat mezi s sebou jednotlivé snímky ze stejného senzoru, ale i napříč senzory. Protože až po kalibraci jednotlivé pixely představují správné hodnoty zpětného odrazu radarového signálu. S1TBX provádí kalibraci pro data ze senzorů – Sentinel-1, ASAR, ERS a RADARSAT. Cílem kalibrace je vytvořit snímek, kde jsou hodnoty pixelů spojeny se zpětným rozptylem scény.

| Calibration                                                            |     | $\times$ |
|------------------------------------------------------------------------|-----|----------|
| File Help<br>Processing completed in 15 seconds (112 MB/s 29 MPixel/s) |     |          |
| I/O Parameters Processing Parameters                                   |     |          |
| Polarisations: VV                                                      |     |          |
| Save as complex output                                                 |     |          |
| Output sigmail band  Output gamma0 band  Output beta0 band             |     |          |
|                                                                        | Pup | Class    |

6. Je zbytečné zpracovávat celý snímek – vytvoříme si subset s následujícími parametry.

| Specify Product Subset          |                                                                                                    | ×                                                                                                    |
|---------------------------------|----------------------------------------------------------------------------------------------------|----------------------------------------------------------------------------------------------------|
| Spatial Subset Band Subset Tie- | Point Grid Subset Metadata Subs                                                                                                    | et                                                                                                    |
|                                 | Pixel Coordinates  Geo Coord    Scene start X:  Scene start Y:    Scene end X:  Scene end Y:    Scene step X:  Scene step Y:    Subset scene width:  Source scene width:    Source scene width:  Source scene width:    Source scene width:  Source scene width: | nates<br>14,869<br>337<br>19,207<br>3,080<br>1<br>4339.0<br>2744.0<br>25533<br>16679<br>Fix full width<br>Fix full height |
|                                 |                                                                                                    | Estimated, raw storage size: 45.4<br>OK Cancel Help                                                                       |

7. Pro odstranění efektu "pepř a sůl" využijeme filtraci obrazu – *Single Product Speckle Filtering*.

| 😨 Single Product Speckle Filter 🛛 🕹 |                    |  |
|-------------------------------------|--------------------|--|
| File Help                           |                    |  |
|                                     |                    |  |
| I/O Parameters Pro                  | cessing Parameters |  |
| Source Bands:                       | Sigma0_VV          |  |
| Filter:                             | Lee Sigma 🗸        |  |
| Number of Looks:                    | 1 ~                |  |
| Window Size:                        | 7x7 ~              |  |
| Sigma:                              | 0.9 ~              |  |
| Target Window Size:                 | 3x3 🗸              |  |
|                                     |                    |  |
|                                     | Run Close          |  |

8. Snímek před a po filtraci.

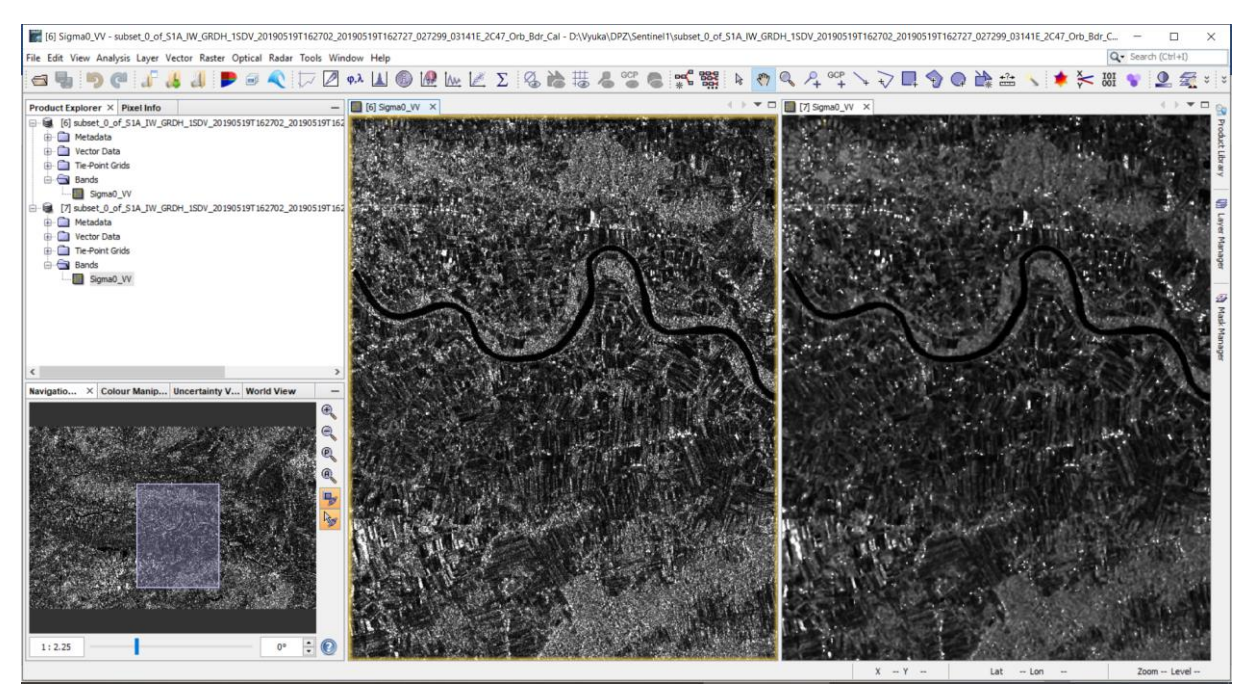

9. Pro zobrazení zaplavených oblastí, či oblastí s vodou, je nutné provést úpravu histogramu.

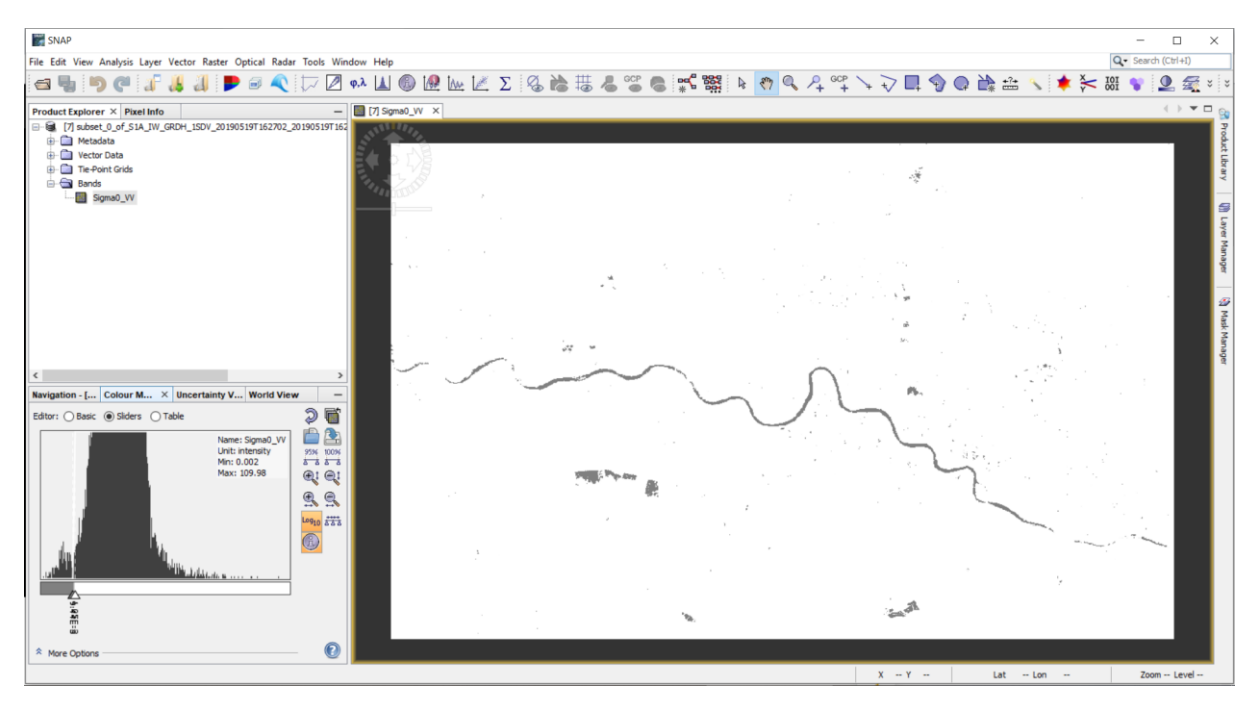

10. Terénní korekce se provedou pomocí menu *Radar – Geometric – Range Doppler Terrain Correction.* 

| C Range Doppler Terrain Correction X                      |                                                       |  |
|-----------------------------------------------------------|-------------------------------------------------------|--|
| File Help                                                 |                                                       |  |
|                                                           |                                                       |  |
| I/O Parameters Processing Parameter                       | ers                                                   |  |
| Source Bands:                                             | Sigma0_VV                                             |  |
|                                                           |                                                       |  |
|                                                           |                                                       |  |
|                                                           |                                                       |  |
|                                                           |                                                       |  |
|                                                           |                                                       |  |
| Digital Elevation Model:                                  | SRTM 3Sec (Auto Download) 🗸 🗸                         |  |
| DEM Resampling Method:                                    | NEAREST_NEIGHBOUR ~                                   |  |
| Image Resampling Method:                                  | NEAREST_NEIGHBOUR ~                                   |  |
| Source GR Pixel Spacings (az x rg):<br>Pixel Spacing (m): | 10.0(m) x 10.0(m)                                     |  |
| Pixel Spacing (deg):                                      |                                                       |  |
| Man Projection:                                           | 8.983152841195215E-5                                  |  |
|                                                           | WGS84(DD)                                             |  |
| Mask out areas without elevation                          | Output complex data                                   |  |
| Output bands for:                                         |                                                       |  |
|                                                           |                                                       |  |
| Incidence angle from ellipsoid                            | Local incidence angle Projected local incidence angle |  |
| Apply radiometric normalization                           |                                                       |  |
| Save Sigma0 band                                          | Use projected local incidence angle from DEM $$       |  |
| Save Gamma0 band                                          | Use projected local incidence angle from DEM V        |  |
| Save Beta0 band                                           |                                                       |  |
| Auxiliary File (ASAR only):                               | Latart Auxiliary Eila                                 |  |
|                                                           |                                                       |  |
|                                                           | Run Close                                             |  |
|                                                           |                                                       |  |

- Posledním krokem je využití Band Math pro detekci vody. Využijeme k tomu vzorec
  If Sigma0\_VV < 1,37E-2 then 1 ELSE NaN</li>
- **12.** Výsledek je pak možné vyexportovat do formátu KML a zobrazit v Google Earth.